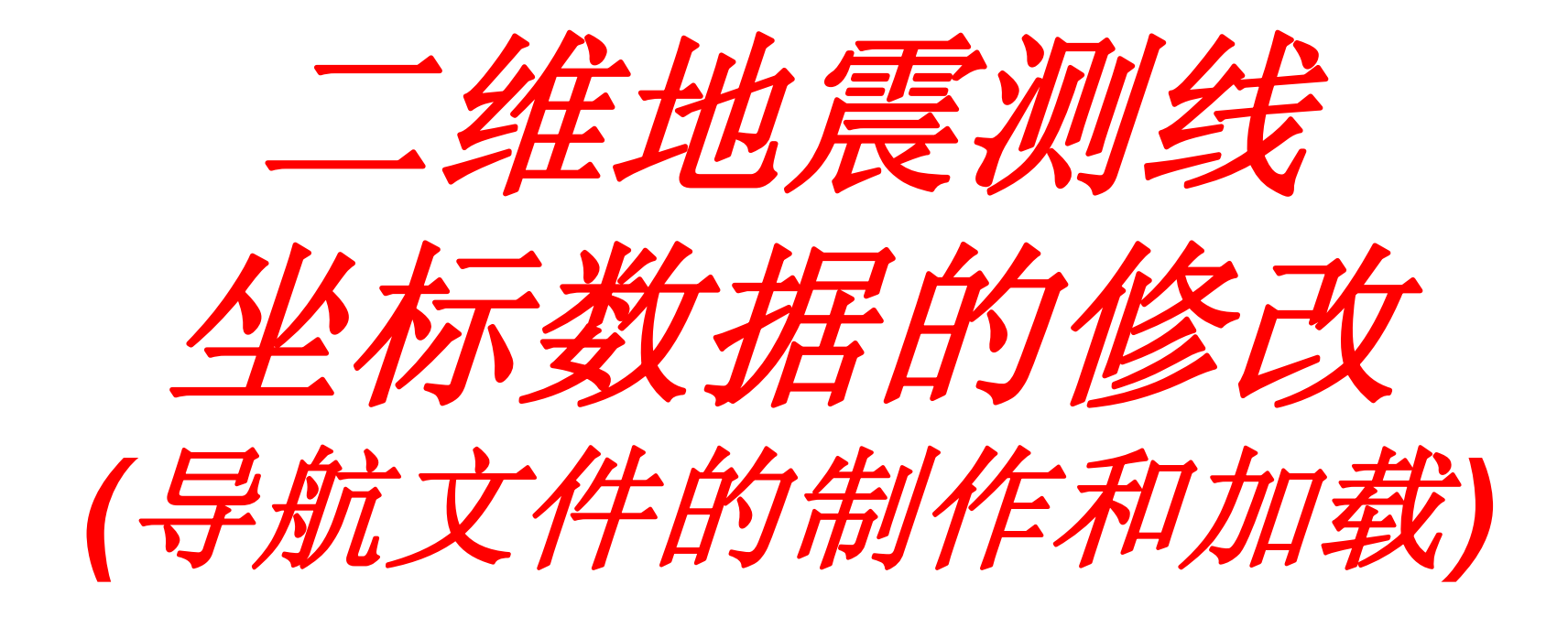

制作:2008年10月18日

修改:2008年10月18日

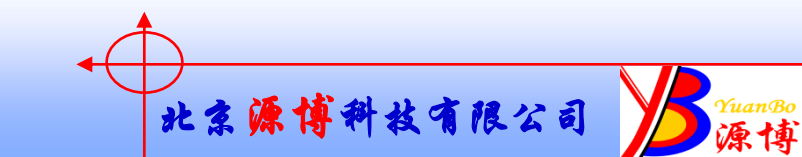

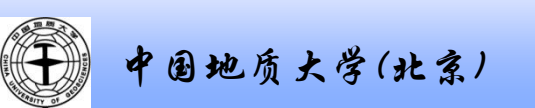

## 需要基础知识:

- ➤ 二维地震测线2DS文件的制作
- > 什么情况下需要加载导航文件?
- ▶ 什么叫导航文件?
- > 加载导航文件的作用?

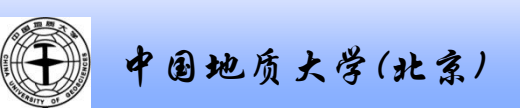

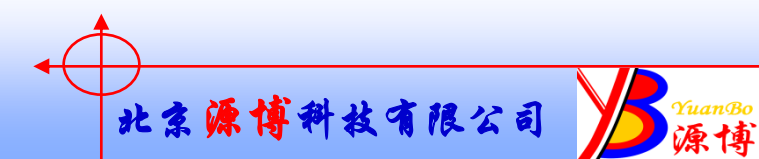

1. 导航文件的制作

|   | A    | В         | С        | D         | Е      | F       |  |
|---|------|-----------|----------|-----------|--------|---------|--|
| 1 | line | shotpoint | latitude | longitude | x      | у       |  |
| 2 | L101 | 1         |          |           | 458182 | 5117522 |  |
| 3 | L101 | 1524      |          |           | 474684 | 5151835 |  |
| 4 |      |           |          |           |        |         |  |

用 EXCEL 打开:

」L101. csv - 记事本

文件(E) 编辑(E) 格式(D) 查看(V) 帮助(H)

line,shotpoint,latitude,longitude,x,y L101,1,,,458182,5117522 L101,1524,,,474684,5151835

用写字板 打开:

导航文件制作说明: SURVERY FILE (推荐: 在EXCEL中编制数据, 把相应数据放在如上表中相应数据类型 的对应位置, 另存为逗号分割CSV格式, 在加载时就可以直接用。) 以新疆数据为例(炮点的15度带坐标数据: 15458182, 5117522): 第1列: 测线号: L101(每条测线都要独立的号, 能和SGY数据线对应, 能在一个导航文件里放多个测线)。 第2列: 测线上的道号: 如果是直测线, 只要第1道和最后1道就行。如果 是弯测线最好有每个道的数据。 第3列和第4列: 一般我们不用经纬度坐标, 所以空着。 第5列: X坐标, 用GAUSS GRUGER A投影系则不用带号, 如 458182, 用GAUSS GRUGER B投影系则要加带号如15458182。 第6列: Y坐标: 5117522

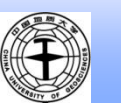

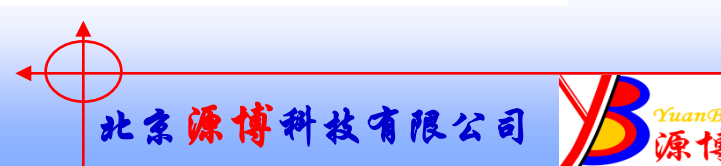

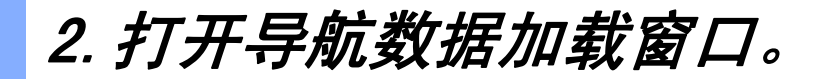

打开一个新的SEISVISION窗口,然 后打开导航数据加载窗口。 只能对2DS文件中的炮点号 shotpoint和坐标进行修改,因此之前 必须先把测线的SGY文件制作成2DS文件。

| \iint SeisVisi    | on - 百21井区夏子街                                 |                       |
|-------------------|-----------------------------------------------|-----------------------|
| <u>F</u> ile View | Load <u>S</u> eismic <u>W</u> eb <u>H</u> elp |                       |
|                   | Load 3D Data<br>Load 2D Data                  | • Ø ⊞ ?   64 74  </td |
|                   | Aspeciate 2D to Survey                        |                       |
|                   | Set Dataset Customer ID                       |                       |
|                   |                                               |                       |
|                   |                                               |                       |
|                   |                                               |                       |

// 原得

| 2D SEG-T Association Wizard Step 1 of 4 - train A | > |
|---------------------------------------------------|---|
| Input Information                                 |   |
| 2ds File                                          |   |
| Input Survey                                      |   |
|                                                   |   |
|                                                   |   |
|                                                   |   |
|                                                   |   |
| < 上一步 (B) 下一步 (B) > 取消 帮助                         |   |

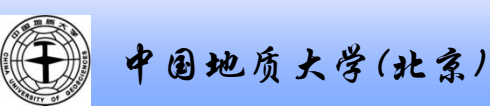

## 3。打开2DS文件和导航数据文件。

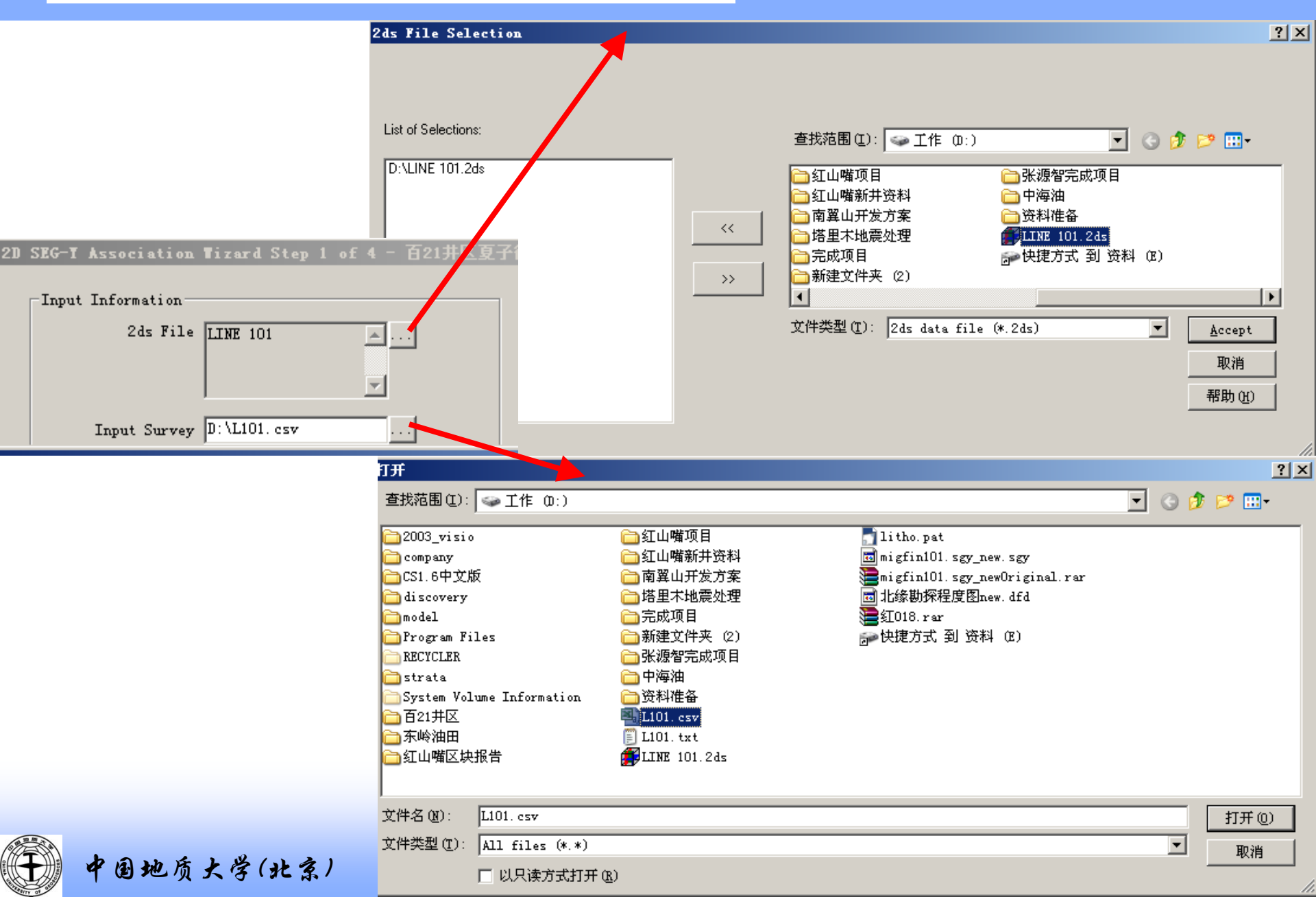

4。选择数据文件格式

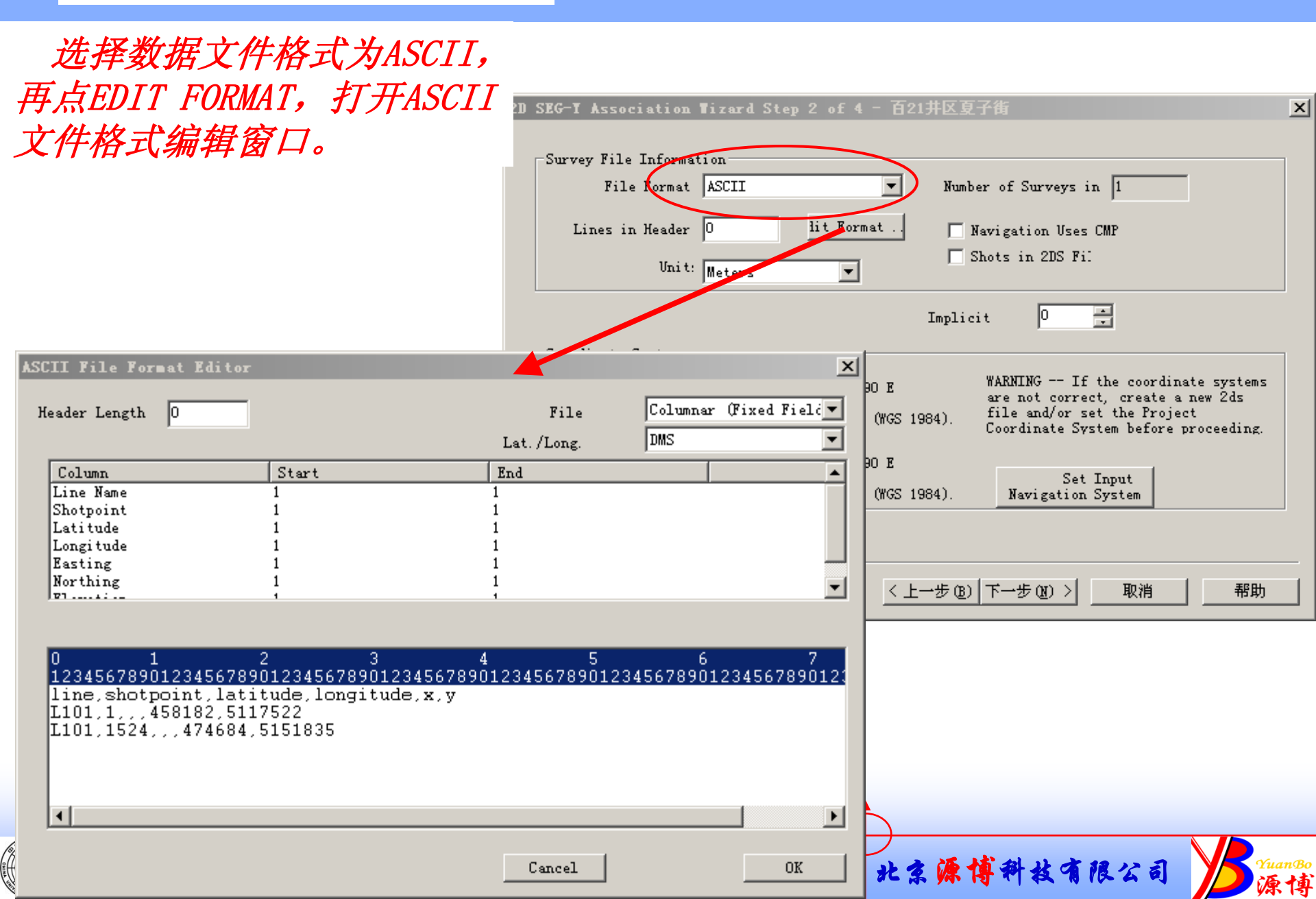

5。文件格式编辑

选择逗号分隔(comma delimited)的文件数据格 式,前面编辑的导航数据 文件中的数据列就自动和 系统要求的数据列对应上 了。

如果制作的数据文件与 数据要求的列不对应,可 以比照下面显示的数据来 修改column number, 使之 与导航文件中的数据列一 致。

(Header length是指数 据中数据标识占到第几行, 设置后标识行则不再做为 数据,不设置也没有关系。 如本文件格式则可把 Header length设置为1)

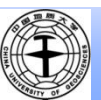

中国地质大学(北京)

| SCII File F                                                                      | ormat                | Editor                   |                        |                    |                                     |                              |                         | ×    |
|----------------------------------------------------------------------------------|----------------------|--------------------------|------------------------|--------------------|-------------------------------------|------------------------------|-------------------------|------|
| Header Lengt                                                                     | h O                  |                          | )                      |                    | File<br>Lat./Long.                  | Comma I<br>DMS               | )elimited               |      |
| Column<br>Line Name<br>Shotppint<br>Lati ude<br>Longitude<br>Easting<br>Northing |                      |                          | lumn Number            |                    |                                     |                              |                         | •    |
| Column<br>line<br>L101<br>L101                                                   | 1 C<br>sh<br>1<br>15 | olumn 2<br>otpoint<br>24 | Cclumn 3<br>la itude   | Column<br>longitud | 4 Columr<br>e x<br>458182<br>474684 | 1 5 Col<br>y<br>5117<br>5151 | umn 6 (<br>522<br>835   | Colı |
| •                                                                                |                      |                          |                        |                    | Cancel                              |                              | OK                      | •    |
|                                                                                  |                      | A                        | В                      | С                  | D                                   | E                            | F                       |      |
|                                                                                  | 1<br>2<br>3          | line<br>L101<br>L101     | shotpoint<br>1<br>1524 | latitude           | longitude                           | x<br>458182<br>474684        | y<br>5117522<br>5151835 |      |
|                                                                                  | 4                    |                          |                        |                    |                                     |                              |                         |      |

北京源博科技有限公司

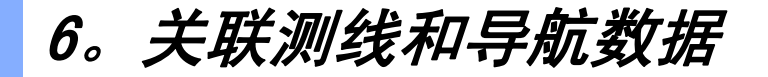

# 选择测线的文件名与导航数据文件中填写的测线号相对应,使每个测线与数据相关联。

| 2D | 2D SEG-T Association Tizard Step 3 of 4 - 百21井区夏子街 |             |                |                     |          |   |  |
|----|----------------------------------------------------|-------------|----------------|---------------------|----------|---|--|
|    |                                                    |             |                |                     |          |   |  |
|    |                                                    |             |                |                     |          |   |  |
|    | 2ds Files                                          | Survey Line |                | Lines in Survey Fil | e        |   |  |
|    | LINE 101.2ds                                       | L101        |                | L101                |          |   |  |
|    |                                                    |             |                |                     |          |   |  |
|    |                                                    |             |                |                     |          |   |  |
|    |                                                    |             |                |                     |          |   |  |
|    |                                                    |             |                |                     |          |   |  |
|    |                                                    |             |                |                     |          |   |  |
|    |                                                    |             |                |                     |          |   |  |
|    |                                                    |             |                |                     |          |   |  |
|    |                                                    |             |                |                     |          |   |  |
|    |                                                    |             |                |                     |          |   |  |
|    |                                                    |             |                |                     |          |   |  |
|    |                                                    |             |                |                     |          |   |  |
|    | 1                                                  |             |                | 1                   |          |   |  |
|    |                                                    | lemo        | ve Association |                     | Advanced | 1 |  |
|    |                                                    |             |                |                     |          |   |  |
|    |                                                    |             |                |                     |          |   |  |
| _  |                                                    |             |                |                     |          |   |  |
|    |                                                    |             |                |                     | <        |   |  |
|    |                                                    |             | < 上一步 ® [      |                     |          |   |  |

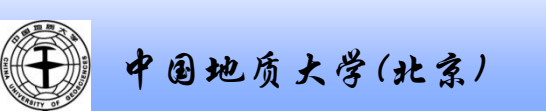

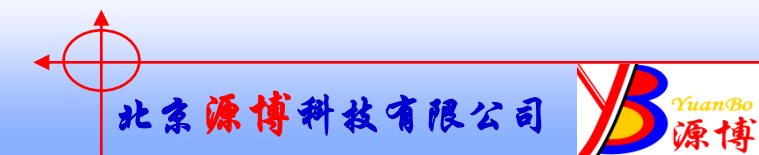

### 7。输出数据

#### 推荐选默认的第1项,输出数据时直接修改原有文件中的数据。 (注意备份) 选第2项可以改个文件名再输出。

| 20 SE(      | -I Association  | lizard Step 4 of 4    | - train A      |                           |         |       |
|-------------|-----------------|-----------------------|----------------|---------------------------|---------|-------|
| <b>⊢</b> 0v | ıtput File Name |                       |                |                           |         |       |
|             |                 |                       |                |                           |         |       |
|             | 🖲 Output 2ds F  | ilename Same as Input | 2ds File       |                           |         |       |
|             | 🔿 Rename 2ds F  | ile to be the Line Na | me from the Su |                           |         |       |
|             | 0               | n - s                 |                | _                         |         |       |
|             | output          | μ. τ                  |                | ··· ·                     |         |       |
|             |                 |                       |                |                           |         |       |
|             |                 |                       |                |                           |         |       |
|             |                 |                       |                |                           |         |       |
|             |                 |                       |                |                           |         |       |
|             |                 |                       |                |                           |         |       |
|             |                 |                       |                |                           |         |       |
|             |                 |                       |                |                           |         |       |
|             |                 |                       | < ⊦→步®)        | 完成                        | 取消      | 帮助    |
|             |                 |                       |                |                           | -10.113 | 44.61 |
|             |                 |                       |                |                           |         |       |
|             |                 |                       | -              | $\bullet \bigcirc \frown$ |         |       |
| )           |                 |                       |                | 北多                        | 源博科社    | 9 1   |

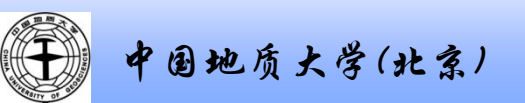

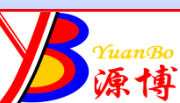